### **ST. PAUL'S SCHOOL PALI**

#### (STEPS TO CHECK THE STATUS OF SCHOOL FEES)

### 1. Open the SCHOOL WEBSITE by typing St. Paul School, Pali in Google -

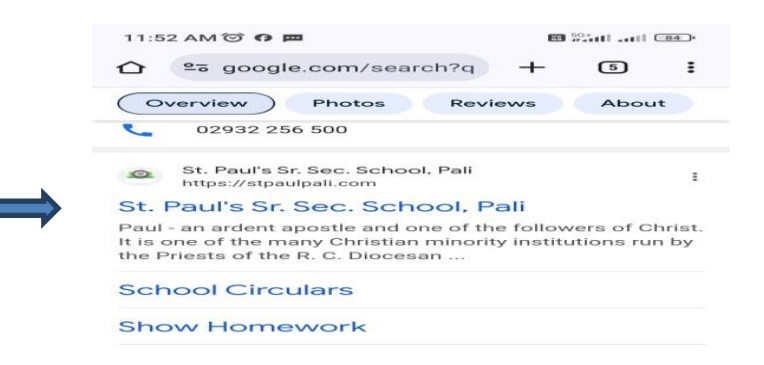

#### 2. Close the Popup Menu or Important Notice

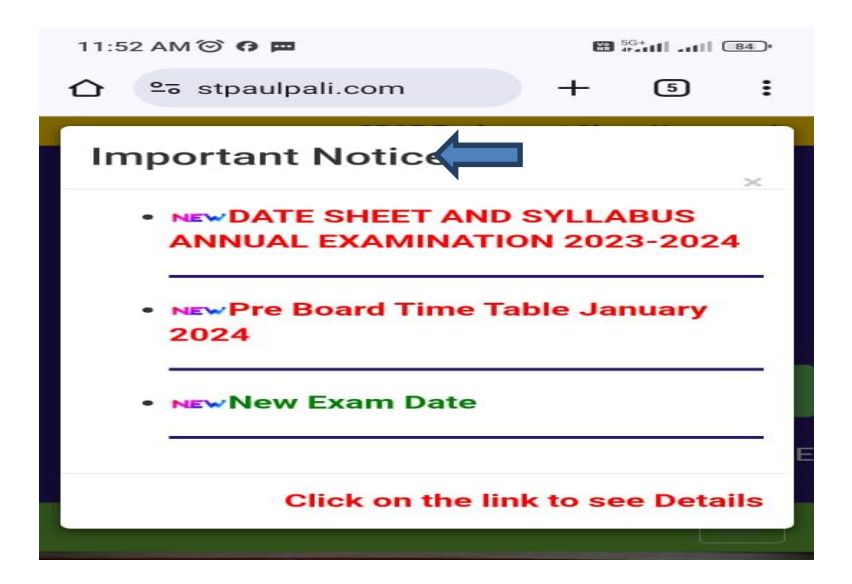

#### 3. <u>Click on the option Online Fees</u>

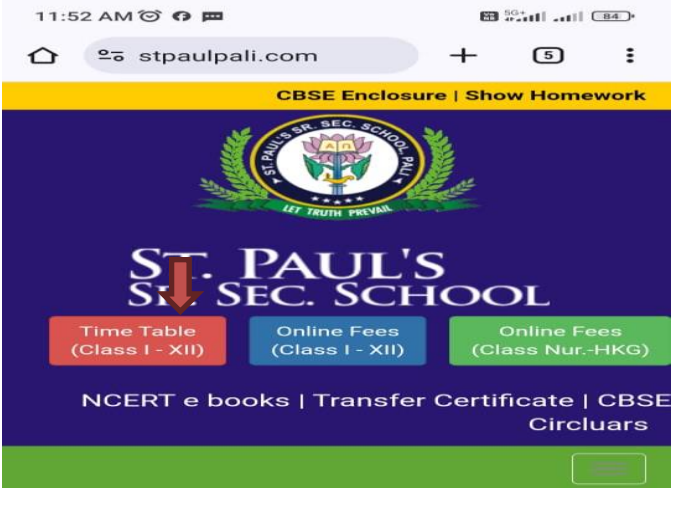

4. Enter the Scholar No. and Class of the student and click on search button :-

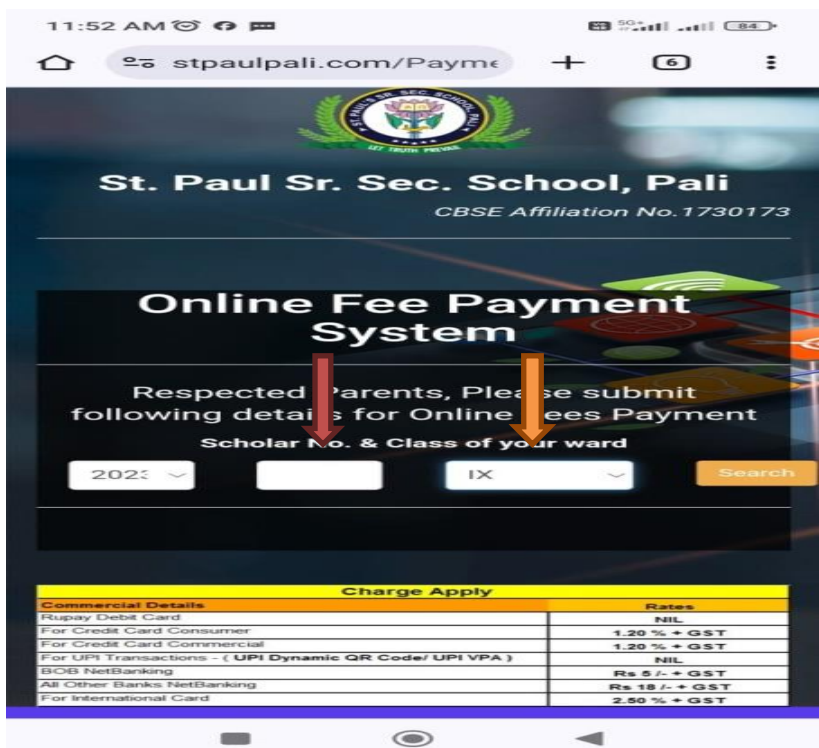

## **5. Status of the Paid and Unpaid Installments will be displayed on the screen :-**

| 12:28 PM 🗇 🥅                                                  |                        | 5G+  |         |   |  |  |  |
|---------------------------------------------------------------|------------------------|------|---------|---|--|--|--|
|                                                               | s stpaulpali.com/Payme | +    | 6       | E |  |  |  |
|                                                               |                        |      |         |   |  |  |  |
| St. Paul Sr. Sec. School, Pali                                |                        |      |         |   |  |  |  |
| CBSE Affiliation No.1730173                                   |                        |      |         |   |  |  |  |
|                                                               |                        |      |         |   |  |  |  |
|                                                               |                        |      |         |   |  |  |  |
|                                                               | Online Fee Payment     |      |         |   |  |  |  |
| System                                                        |                        |      |         |   |  |  |  |
| Student Name:<br>Class & Sec.:<br>Father Name:                |                        |      |         |   |  |  |  |
| Installment No. for paying fees                               |                        |      |         |   |  |  |  |
| (Click on check box for desired payment)                      |                        |      |         |   |  |  |  |
|                                                               | Installments           | Fees |         |   |  |  |  |
|                                                               | l Installment          | e    | 5034.00 |   |  |  |  |
|                                                               | II Installment         | 2    | 1595.00 |   |  |  |  |
|                                                               | III Installment        |      | 1595.00 |   |  |  |  |
|                                                               | IV Installment         | 2    | 1595.00 |   |  |  |  |
| * Total Amount for Payment: 0.00<br>Submit for Payment Cancel |                        |      |         |   |  |  |  |
|                                                               |                        |      |         |   |  |  |  |

# 6. Tick the Unpaid Installments and Click on the option Submit for Payment

| tuden         | t Name:                                                                   |                                                            |
|---------------|---------------------------------------------------------------------------|------------------------------------------------------------|
| Class & Sec.: |                                                                           |                                                            |
|               |                                                                           |                                                            |
|               | (Click on check box for d                                                 | desired payment)                                           |
|               |                                                                           |                                                            |
|               | Installments                                                              | Fees                                                       |
|               | Installments                                                              | Fees<br>6034.00                                            |
| N             | Installments I Installment II Installment                                 | Fees           6034.00           4595.00                   |
|               | Installments I Installment II Installment III Installment III Installment | Fees           6034.00           4595.00           4595.00 |

7. Choose the available payment option to make fee payment –

| PAYMENT OPTIONS      |            |
|----------------------|------------|
| Wallet OFFER         |            |
| Cards (Credit/Debit) | >          |
| UPI OFFER            | (GP#) +8 > |
| 🏛 Net Banking        | +47 >      |

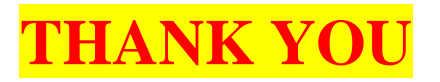